# AT91SAM9G45-EVK Linux

# User Manual

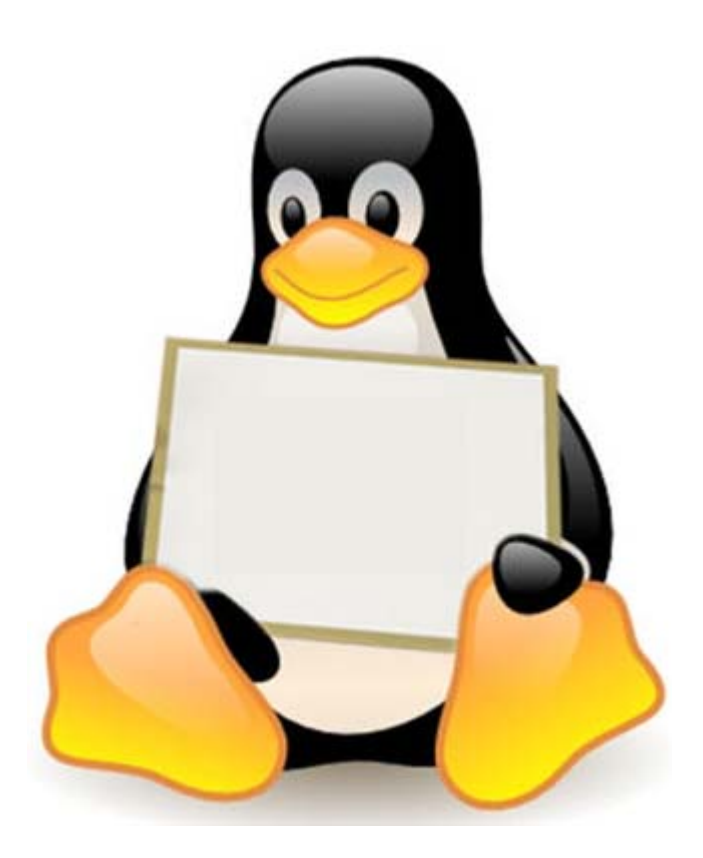

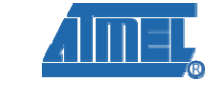

**Revision History** 

| Rev | Date       | Description     |
|-----|------------|-----------------|
| 1.0 | 2011-02-10 | Initial version |

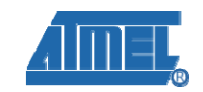

# Catalogue

| 1. BUILD THE DEVELOPMENT PLATFORM1                   |
|------------------------------------------------------|
| 1.1Create the working directory1                     |
| 1.2 Cross-compilation tools1                         |
| 1.3 Install AT91Bootstrap source code and compile1   |
| 1.4 Install uboot source1                            |
| 1.5 Install linux kernel source 5                    |
| 2. DOWNLOAD LINUX IMAGES TO ATMEL SAM9G45 ARM9 BOARD |
| 2.1 Install download tools 6                         |
| 2.2 Connect ATMEL SAM9G45 ARM9 Board with SAM-BA 6   |
| 2.2.1 Install AT91SAM9G45-EVK's USB driver 6         |
| 2.2.2 Connect the ATMEL AT91SAM9G45-EVK ARM9 Board   |
| 2.3 Download Linux images 6                          |
| 3. HOW TO USE LINUX                                  |
| 3.1 Touchscreen calibration11                        |
| 3.2 How to use flash disk                            |
| 3.3 How to use SD Card12                             |
| 3.4 How to play a mp3 file                           |
| 3.5 How to test the Ethernet12                       |
| 3.6 How to test Telnet                               |
| 3.7 RTC usage                                        |
| 4. THE LIST OF SOFTWARE                              |
| APPENDIX A: AFTER-SALES SERVICE17                    |
| Customer Service                                     |
| Technical Support                                    |
| Note                                                 |

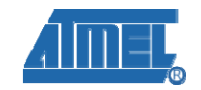

# 1. Build the development platform

This section focuses on to introduce the basic knowledge of embedded Linux development, including how to install the required source code and how to compile it.

# 1.1Create the working directory

# mkdir /home/AT91SAM9G45-EVK

# cd /home/AT91SAM9G45-EVK

Copy 05-Linux\_Source Document from the CD to /home/ SAM9G45. Don't change the document's name.

# 1.2 Cross-compilation tools

# tar xvjf 05-Linux\_Source/Official\_Code/CrossTool/arm-2007q1-10-arm-none-linux-gnueabi.tar

.bz2 –C /usr/local

## 1.3 Install AT91Bootstrap source code and compile

(1) Install source. # unzip 05-Linux\_Source/Official\_Code/AT91Bootstrap/Bootstrap-v1.14.zip (2) Compile. # cd Bootstrap-v1.14/board/at91sam9g45ekes/nandflash/ # make clean # make CROSS\_COMPILE=/usr/local/arm-2007q1/bin/arm-none-linux-gnueabi-# Is (3) Now you can see nandflash\_at91sam9g45ekes.bin under this directory.

## 1.4 Install uboot source

(1) Install.

# tar xvjf 05-Linux\_Source/Official\_Code/u-boot/u-boot-1.3.4.tar.bz2 -C ./

# cd u-boot-1.3.4/

(2) Compile.

# make distclean

# make clean

# make at91sam9g45ekes\_nandflash\_config

# make CROSS\_COMPILE=/usr/local/arm-2007q1/bin/arm-none-linux-gnueabi-

1

# elementiu

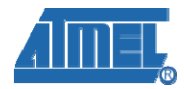

# Is

(3) Now you can see u-boot.bin under this directory.

## 1.5 Install linux kernel source

(1) Install.

# tar xvjf 05-Linux\_Source/Official\_Code/linux\_kernel\_2.6.30/linux-2.6.30.tar.bz2 -C ./

# cd linux-2.6.30/

# patch -p1 < ../05-Linux\_Source/Official\_Code/linux\_kernel\_2.6.30/2.6.30-at91.patch.gz</pre>

# tar xvzf ../05-Linux\_Source/Official\_Code/linux\_kernel\_2.6.30/2.6.30-at91-exp.4.tar.gz -C ./

# for p in 2.6.30-at91-exp.4/\*; do patch -p1 < \$p ; done

# patch -p1 < ../05-Linux\_Source/patch/all\_modify.diff</pre>

Add the configure file

| LCD type | configure file                    |
|----------|-----------------------------------|
| LCD_4.3  | AT91SAM9G45-EVK_4.3lcd_defconfig  |
| LCD_7.0  | AT91SAM9G45-EVK_7.0lcd_defconfig  |
| LCD_10.2 | AT91SAM9G45-EVK_10.2lcd_defconfig |

# cp arch/arm/configs/<u>configure file</u> .config

(2) Compile.

# make ARCH=arm menuconfig

# make uImage ARCH=arm CROSS\_COMPILE=/usr/local/arm-2007q1/bin/arm-none-linux-gnueabi-

Note: If you cannot use "make ulmage", please try this command to install it.

apt-get install uboot-mkimage

(3) Now you can see ulmage under arch/arm/boot/.

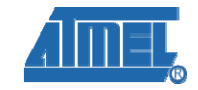

# 2. Download Linux images to ATMEL SAM9G45

# **ARM9 Board**

elementiu

## 2.1 Install download tools

Please refer to the 03-tools\SAM-BA\sam-ba install

# 2.2 Connect ATMEL SAM9G45 ARM9 Board with SAM-BA

### 2.2.1 Install AT91SAM9G45-EVK's USB driver

Please refer to 03-tools\SAM-BA\the board driver install

#### 2.2.2 Connect the ATMEL AT91SAM9G45-EVK ARM9 Board

First, you should open the JP2 jumper wire, then double click the SAM-BA v2.9 icon in the PC's desktop, then it will display the dialog:

| 💽 SAT-BA 2.9                                                            |      |
|-------------------------------------------------------------------------|------|
| Select the connection : \usb\ARM0<br>Select your board : at91sam9g45-ek | •    |
| Connect                                                                 | Exit |

Click 'Connect' to connect the ATMEL AT91SAM9G45-EVK ARM9 Board with Scand close the JP2 jumper wire.

## 2.3 Download Linux images

## 2.3.1 Auto download

After following step 2.1 and step 2.2, open the 02-Images\linux image\ AT91SAM9G45-EVK \_Linux\_4.3\_LCD, click on download.bat file. By this SAM-BA will start downloading the Linux images to the board automatically (please be patient it may take longer then 3min.). After image download, connect the development board with the PC (Hyper Terminal) using serial port, then reset the board, you will see the Linux startup information in the HyperTerminal.

# 2.3.2 Manual download

Under below shows the NandFlash demo Memory map

# elementiu www.element14.com

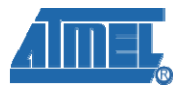

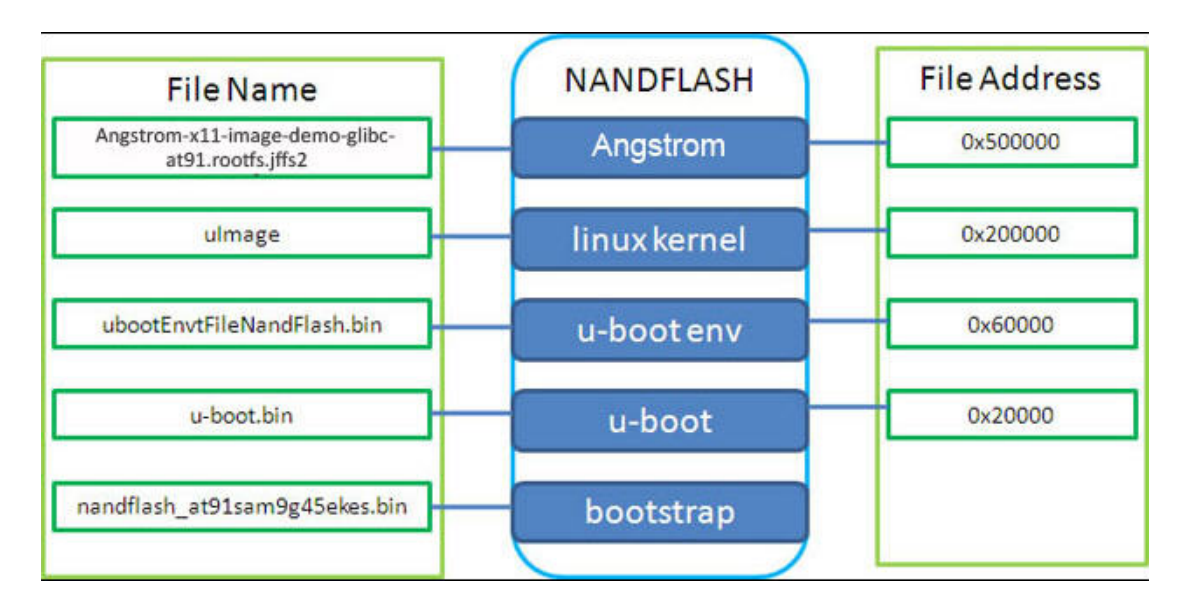

Use SAM-BA to download Linux image

After following step2.1 and step2.2, you can get SAM-BA compile console as show  $\checkmark$ below, and choose "NandFlash".

| EX 32.8545.9923.23 723                                                                                                    | nk Help                                                                 |                                               |                               |
|----------------------------------------------------------------------------------------------------|-------------------------------------------------------------------------|-----------------------------------------------|-------------------------------|
| 31 sam9m10 Memory 4                                                                                                    | )isplay                                                                 |                                               |                               |
| art Address : 0x3000<br>ze in byte(s) : 0x100                                                                                          | IO Refresh                                                              | splay format<br>ascii C 8-bit C 16-bit @ 32-b | Applet traces on DBGU         |
| 0x00300000                                                                                                    | OXEA000014 OXE                                                          | AFFFFFE OXEA000063                            | Oxeaffffe 🔺                   |
| 0x00300010                                                                                                    | OXEAFFFFFE OXE                                                          | AFFFFFE OXEAFFFFFE                            | OxE3A0D008                    |
| 0x00300020                                                                                                    | OxE58BD128 OxE                                                          | S9AD04C OxE59CD004                            | OxE21DD001                    |
|                                                                                                    |                                                                         |                                               | *                             |
| Send File Name :                                                                                                    |                                                                         | <u>6</u>                                      | Send File                     |
| Receive File Name :                                                                                                    |                                                                         |                                               | noodino nilo                  |
| Receive File Name :<br>Address :                                                                                                    | )x0 Size (For Re                                                        | eceive File) : 0x1000 byte(s)                 | Compare sent file with memory |
| Receive File Name :<br>Address :<br>Scripts                                                                                            | )x0 Size (For Ri                                                        | eceive File) : 0x1000 byte(s)                 | Compare sent file with memory |
| Receive File Name :  <br>Address :  <br>Scripts<br>Enable Dataflash (SP                                                                | 0.CSD)                                                                  | eceive File) : 0x1000 byte(s)                 | Compare sent file with memory |
| Receive File Name :  <br>Address :  <br>Scripts<br>Enable Dataflash (SP                                                                | 0x0 Size (For Ri                                                        | teceive File): 0x1000 byte(s)                 | Compare sent file with memory |
| Receive File Name :  <br>Address :  <br>Scripts<br>Enable Dataflash (SP                                                                | 0x0 Size (For R.                                                        | teceive File): 0x1000 byte(s)                 | Compare sent file with memory |
| Receive File Name :<br>Address :<br>Scripts<br>Enable Dataflash (SP                                                                    | 0x0 Size (For R<br>0 CS0)                                               | teceive File) : [0x1000 byte(s)               | Compare sent file with memory |
| Receive File Name :<br>Address :<br>Scripts<br>Enable Dataflash (SP<br>Ing history file I<br>1-BA console displa                       | 0x0 Size (For R<br>0 CS0)<br>I events added<br>y active (Tc18,4,13 / Tk | eceive File) : [0x1000 byte(s)                | Compare sent file with memory |
| Receive File Name :<br>Address :<br>Scripts<br>Enable Dataflash (SP<br>ling history file 1<br>1-BA console displa<br>91-ISP v1.13) 1 % | 0x0 Size (For R<br>0 CS0)<br>1 events added<br>y active (Tcl8.4.13 / Tk | eceive File) : 0x1000 byte(s)                 | Compare sent file with memory |

 $\checkmark$ From this console select NandFlash then execute the "enable NandFlash" script as shown below.

# elementiu

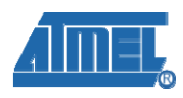

| pplet traces on DBGU<br>nfos <u>Apply</u> |
|-------------------------------------------|
| FFE                                       |
| 008                                       |
| )01                                       |
|                                           |
| ash AT25/AT26                             |
|                                           |
| Send File                                 |
| Receive File                              |
| e sent file with memory                   |
|                                           |
|                                           |
|                                           |
|                                           |
| <b>_</b>                                  |
|                                           |
| -                                         |
|                                           |

Note:

Step 1: Enable Nandflash;

Step 2: Execute;

Step 3: Successfully Enable NandFlash.

| 💽 SAM-BA 2.9 - at91sam9g45-ek                                                                                                    |                       |
|----------------------------------------------------------------------------------------------------|-----------------------|
| File Script File Link Help                                                                                                    |                       |
| at91sam9m10 Memory Display                                                                                                    |                       |
| Start Address :       0x300000       Refresh       Display format       App         Size in byte(s) :       0x100       C ascii       Start C 16-bit       32-bit                                                                                                    | let traces on DBGU    |
| 0x00300000 0xEA000014 0xEAFFFFFE 0xEA000063 0xEAFFFFF                                                                                                    | 'E                    |
| 0x00300010 OxEAFFFFFE OxEAFFFFFE OxEAFFFFFE OxE3AODOO                                                                                                    | 18                    |
| 0x00300020 0xE58BD128 0xE59AD04C 0xE59CD004 0xE21DD00                                                                                                    |                       |
| DDRAM DataFlash AT45DB/DCB EEPROM AT24 NandFlash NorFlash SRAM SerialFlas                                                                                                    | h AT25/AT26           |
| Download / Upload File                                                                                                    |                       |
| Send File Name :                                                                                                    | Send File             |
| step 2 Receive File Name : Receive File Name : | eceive File           |
| Address : 0x0 Size (For Receive File) : 0x1000 byte(s) Compare s                                                                                                    | sent file with memory |
| step 1                                                                                                    |                       |
|                                                                                                    |                       |
|                                                                                                    |                       |
| step 3<br>-I- Writing: 0x1478 bytes at 0x0 (buffer addr : 0x70003AA0)<br>-I- 0x1478 bytes written by applet<br>(AT91-ISP v1.13) 1 %                                                                                                    |                       |
|                                                                                                    |                       |

✓ Now follow the below steps to download nandflash\_at91sam9g45ekes.bin

Note:

Step 1: Choose "Send Boot File";

Step 2: Execute, and you can pick up the file "nandflash\_at91sam9g45ekes.bin";

Step 3: Download nandflash\_at91sam9g45ekes.bin successfully.

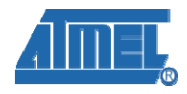

✓ Follow the below steps to download u-boot.bin

|        | SAM-BA 2.9 - at91sam9g45-ek                                                                                                    |          |
|--------|----------------------------------------------------------------------------------------------------|----------|
|        | File Script File Link Help                                                                                                    |          |
|        | at91sam9m10 Memory Display                                                                                                    |          |
|        | Start Address : 0x300000       Refresh       Display format       Applet traces on DBGU         Size in byte(s) : 0x100       C ascii       C 8-bit       C 16-bit       32-bit |          |
|        | 0x00300000 0xEA000014 0xEAFFFFE 0xEA000063 0xEAFFFFE                                                                                                    |          |
|        | 0x00300010 OxEAFFFFFE OxEAFFFFFE OxEAFFFFFE OxE3A0D008                                                                                                    |          |
|        | 0x00300020 0xE58BD128 0xE59AD04C 0xE59CD004 0xE21DD001                                                                                                    | _ step 1 |
| step 2 |                                                                                                    | 1        |
|        | DDRAM DataFlash AT 45DB/DCB EEPROM AT 24 NandFlash NorFlash SRAM SerialFlash AT 25/AT 26                                                                                        | step 4   |
|        | - Download / Upload File                                                                                                    |          |
| step 3 | Send File Name : F:/FB-SAM9645 Linux 4 3 LCD/uboot bin                                                                                                    |          |
|        | Receive File Name : Receive File                                                                                                    |          |
|        | Address: 0x20000 Size (For Receive File) : 0x1000 byte(s) Compare sent file with memory                                                                                         |          |
|        |                                                                                                    |          |
|        | Send Boot File                                                                                                    |          |
|        |                                                                                                    |          |
| step 5 |                                                                                                    | i i      |
|        | -I- 0x20000 bytes written by applet                                                                                                    |          |
|        | -I- Writing: 0xFA58 bytes at 0x40000 (buffer addr : 0x70003AA0)<br>-I- 0xFA58 bytes written by annlet                                                                           |          |
|        | (AT91-ISP v1.13) 1 %                                                                                                    |          |
| 3      |                                                                                                    | 1        |

Note:

Step 1: Open files;

Step 2: Pick up the file "u-boot.bin";

Step 3: Add address 0x20000;

Step 4: Send File;

Step 5: Successfully download the file u-boot.bin

#### ✓ Follow the below steps to download ubootEnvtFileNandFlash.bin Address: 0x60000.

|          | SAM-BA 2.9 - at91sam9g45-ek       File       Script File       Link       Help                                                                                                    |          |
|----------|----------------------------------------------------------------------------------------------------|----------|
|          | at91sam9m10 Memory Display         Start Address : 0x300000       Refresh         Display format       Applet traces on DBGU         Size in byte(s) : 0x100       C ascii C 8-bit C 16-bit C 32-bit |          |
|          | 0x00300000 0xEA000014 0xEAFFFFE 0xEA000063 0xEAFFFFE                                                                                                    |          |
|          | 0x00300010 OxEAFFFFFE OxEAFFFFFE OxEAFFFFFE OxE3A0D008                                                                                                    |          |
|          | 0x00300020 0xE58BD128 0xE59AD04C 0xE59CD004 0xE21DD001                                                                                                    | _ step 1 |
| step 2 - | DDRAM DataFlash AT 45DB/DCB EEPROM AT 24 NandFlash NorFlash SRAM SerialFlash AT 25/AT 26                                                                                                    | step 4   |
|          | Download / Upload File                                                                                                    |          |
| step 3   | Send File Name : F:/EB-SAM9G45_Linux_4.3_LCL /ubootEnvtFileNandFlash.bin 🍃 Send File                                                                                                    |          |
|          | Receive File Name : Receive File Receive File                                                                                                    |          |
|          | Address 0x60000 Size (For Receive File) : 0x1000 byte(s) Compare sent file with memory                                                                                                    |          |
|          | Scripts                                                                                                    |          |
|          | Send Boot File   Execute                                                                                                    |          |
|          |                                                                                                    |          |
| step 5   | -T- File size : 0x20000 byte(s)                                                                                                    |          |
|          | -I- Writing: 0x20000 bytes at 0x60000 (buffer addr : 0x70003AA0)                                                                                                    |          |
|          | -I- 0x20000 bytes written by applet (AT91-ISP v1.13) 1 %                                                                                                    |          |
|          |                                                                                                    |          |

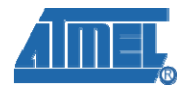

 $\checkmark$  Follow the below steps to download ulmage

Address: 0x200000.

| 💽 SAM-BA 2.9 - at91sam9g45-ek                                                                                                    |          |
|----------------------------------------------------------------------------------------------------|----------|
| File Script File Link Help                                                                                                    |          |
| at91 sam9m10 Memory Display                                                                                                    |          |
| Start Address : 0x300000     Refresh     Display format     Applet traces on DBC       Size in byte(s) : 0x100     C ascii     C 8-bit     C 16-bit     32-bit |          |
| 0x00300000 0xEA000014 0xEAFFFFFE 0xEA000063 0xEAFFFFFE                                                                                                    |          |
| 0x00300010 OxEAFFFFFE OxEAFFFFFE OxEAFFFFFE OxE3AODO08                                                                                                    |          |
| 0x00300020 0xE58BD128 0xE59AD04C 0xE59CD004 0xE21DD001                                                                                                    |          |
| sten 2                                                                                                    |          |
| DDRAM DataFlash AT45DB/DCB EEPROM AT24 NandFlash NorFlash SRAM SerialFlash AT25/AT26                                                                           | step 4   |
| Download / Upload File                                                                                                    |          |
| step 3 Send File Name : F:/EB-SAM9G45_Linux_4.3_LCD/ulmage Send File                                                                                           |          |
| Receive File Name : Receive File                                                                                                    |          |
| Address: 0x200000 Size (For Receive File) : 0x1000 byte(s) Compare sent file with memory                                                                       | ory      |
| Scripts                                                                                                    |          |
| Send Boot File   Execute                                                                                                    |          |
|                                                                                                    |          |
| step 5                                                                                                    |          |
| -I- Ux2U0U0 bytes written by applet<br>-I- Writing; 0x1C080 bytes at 0x3C0000 (buffer addr : 0x70003AA0)                                                       | -        |
| -I- 0x1C080 bytes written by applet                                                                                                    | _        |
| (A191-15F VI.13) 1 %                                                                                                    | <b>T</b> |

 $\checkmark$  Follow the below steps to download

 $\label{eq:angstrom-x11-image-demo-glibc-at91.rootfs.jffs2$ 

Address: 0x500000.

|          | 🔚 SAM-BA 2.9 - at91sam9g45-ek 📃 🗌 🗙                                                                                                    |        |
|----------|----------------------------------------------------------------------------------------------------|--------|
|          | File Script File Link Help                                                                                                    |        |
|          | rat91sam9m10 Memory Display                                                                                                    |        |
|          | Start Address : 0x300000       Refresh       Display format       Applet traces on DBGU         Size in byte(s) : 0x100       C ascii       C 8-bit       C 16-bit       32-bit |        |
|          | 0x00300000 0xEA000014 0xEAFFFFFE 0xEA000063 0xEAFFFFFE                                                                                                    |        |
|          | 0x00300010 OxEAFFFFFE OxEAFFFFFE OxEAFFFFFE OxE3AODO08                                                                                                    | ctop 1 |
|          | 0x00300020 0xE58BD128 0xE59AD04C 0xE59CD004 0xE21DD001                                                                                                    | step 1 |
|          |                                                                                                    |        |
| step 2   | DDRAM DataFlash AT45DB/DCB EEPROM AT24 NandFlash NorFlash SRAM SerialFlash AT25/AT26                                                                                            | step 4 |
| . –      | Downlead / Upload File                                                                                                    |        |
| sten 3   | Send File Name : inux 4.3 LCD Angstrom-x11-image-demo-glibc-at91.root/s.jifs2 😭 Send File                                                                                       |        |
|          | Receive File Name : Receive File                                                                                                    |        |
|          | Address: 0x500000 Size (For Receive File) : 0x1000 byte(s) Compare sent file with memory                                                                                        |        |
|          | Scripts                                                                                                    |        |
|          | Send Boot File                                                                                                    |        |
|          |                                                                                                    |        |
|          |                                                                                                    |        |
| step 5   | -I- 0x20000 bytes written by applet                                                                                                    |        |
| $\sim N$ | -I- Writing: 0x20000 bytes at 0x1F00000 (buffer addr : 0x70003AA0)<br>-I- 0x20000 bytes written by applet                                                                       |        |
| Ĩ        | (AT91-ISP v1.13) 1 %                                                                                                    |        |
| 3        |                                                                                                    |        |

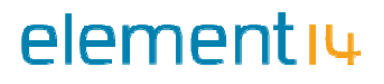

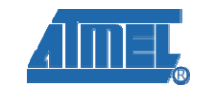

# 3. How to use Linux

We can operate Linux with the touchscreen or by serial port. Here we will use the serial port to demonstrate how to use Linux in order to use it more appropriately. Then this section will demonstrate how to use important operations like mount flash disk or SD Card, or test Ethernet, or play mp3 files.

### 3.1 Touchscreen calibration

1) After powering on the board first time, its highly recommended to calibrate the touchscreen (only need to calibrate it the first time). The LCD will display some point (+), and you must press these point accurately. After calibrating the touchscreen successfully, you can enter into Linux.

2) Before entering into Linux through the PC HyperTerminal, you must login in, as follows: at91sam login: root

### 3.2 How to use flash disk

1) After entering into Linux through the HyperTerminal, insert a flash disk into the USB Host port of the board, then the following information will be displayed on Hyper Terminal screen.

usb 1-2: new high speed USB device using atmel-ehci and address 3 usb 1-2: New USB device found, idVendor=1005, idProduct=b113 usb 1-2: New USB device strings: Mfr=1, Product=2, SerialNumber=3 usb 1-2: Product: USB FLASH DRIVE usb 1-2: Manufacturer: usb 1-2: SerialNumber: 19891C540920 usb 1-2: configuration #1 chosen from 1 choice scsi1 : SCSI emulation for USB Mass Storage devices scsi 1:0:0:0: Direct-Access USB FLASH DRIVE PMAP PQ: 0 ANSI: 0 CCS sd 1:0:0:0: [sda] 7831552 512-byte hardware sectors: (4.00 GB/3.73 GiB) sd 1:0:0:0: [sda] Write Protect is off sd 1:0:0:0: [sda] Assuming drive cache: write through sd 1:0:0:0: [sda] Assuming drive cache: write through sda: sda1 sd 1:0:0:0: [sda] Attached SCSI removable disk 2) At this time Linux has mounted the flash disk automatically, now we can use the command to enter into the flash disk, as follows: root@at91sam:~\$ cd / root@at91sam:/\$ cd media/ root@at91sam:/media\$ cd sda1

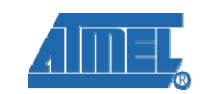

3) We can use the following command to view the flash disk files, as follows: root@at91sam:/media/sda1\$ ls

## 3.3 How to use SD Card

elementiu

1) The board has two SD Card interfaces: SD/MMC Card interface and Micro SD Card interface. You need to insert the respective SD card into the respective SD slot.

2) After inserting SD Card into the board, HyperTerminal will display the following information:

| mmc1: new SDHC card at address d555                                                                                                    |             |          |  |  |
|----------------------------------------------------------------------------------------------------|-------------|----------|--|--|
| mmcblk0: mmc1:d555 SD04G 3.79 GiB                                                                                                    |             |          |  |  |
| mmcblk0: p1 p2                                                                                                    |             |          |  |  |
| 3) Use the following command to enter into the S                                                                                                    | D Card:     |          |  |  |
| root@at91sam:/media\$ cd /media/mmcblk0p1/                                                                                                    |             |          |  |  |
| 4) You can use the following commands to view the SD card files :<br>root@at91sam:/media\$ cd /media/mmcblkOp1/<br>root@at91sam:/media/mmcblkOp1\$ 1s |             |          |  |  |
| Don't cry.mp3 boot.bin linux.bin<br>root@at91sam:/media/mmcblk0p1\$                                                                                   | liunian.mp3 | lost.dir |  |  |

# 3.4 How to play a mp3 file

1) Before playing a mp3 file, you need to insert the headphone into the "HEADPHONE" interface on the board. And then insert a SD Card containing MP3 files.

2) Use the SD Card by following step explained in section 3.3.

3) Use "mplayer" command to play the mp3 file, as follows:

root@at91sam:/media/mmcblk0p1\$ mplayer liunian.mp3

You can listen to the music from the headphone and input any key to stop the music.

# 3.5 How to test the Ethernet

First connect the board and PC with a cross-Ethernet cable (or connect the board to a Switch using a straight-through Ethernet cable).

1) Use "ifconfig eth0" command to view the Ethernet configuration information, as follows:

```
root@at91sam:/media/mmcblkOp1$ ifconfig eth0
eth0 Link encap:Ethernet HWaddr 3A:1F:34:08:54:54
BROADCAST MULTICAST MTU:1500 Metric:1
RX packets:0 errors:0 dropped:0 overruns:0 frame:0
TX packets:0 errors:0 dropped:0 overruns:0 carrier:0
collisions:0 txqueuelen:1000
RX bytes:0 (0.0 B) TX bytes:0 (0.0 B)
Interrupt:25 Base address:0xc000
```

2) Use ifconfig eth0 192.168.2.115 command to configure the board's IP to 192.168.2.115, as follows:

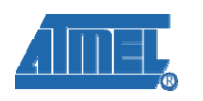

root@at91sam:/media/mmcblk0p1\$ ifconfig eth0 192.168.2.115 root@at91sam:/media/mmcblk0p1\$ ifconfig eth0 eth0 Link encap:Ethernet HWaddr 3A:1F:34:08:54:54 inet addr:192.168.2.115 Bcast:192.168.2.255 Mask:255.255.255.0 UP BROADCAST MULTICAST MTU:1500 Metric:1 RX packets:0 errors:7 dropped:0 overruns:0 frame:0 TX packets:7 errors:0 dropped:0 overruns:0 carrier:0 collisions:0 txqueuelen:1000 RX bytes:0 (0.0 B) TX bytes:2070 (2.0 KiB) Interrupt:25 Base address:0xc000

3) Use ping command in PC to test the network connection between the board and the PC.

C:\VINDOTS\system32\cmd.exe

 C:\VINDOTS\system32\cmd.exe
 \_□ ×

 C:\Documents and Settings\kevin>ping 192.168.2.115
 ▲

 Pinging 192.168.2.115 with 32 bytes of data:
 ▲

 Reply from 192.168.2.115: bytes=32 time<(1ms TTL=128</td>
 Reply from 192.168.2.115: bytes=32 time<(1ms TTL=128</td>

 Reply from 192.168.2.115: bytes=32 time<(1ms TTL=128</td>
 Reply from 192.168.2.115: bytes=32 time<(1ms TTL=128</td>

 Ping statistics for 192.168.2.115: bytes=32 time<(1ms TTL=128</td>
 Ping statistics for 192.168.2.115: Packets: Sent = 4, Received = 4, Lost = 0 (0x loss),

 Approximate round trip times in milli-seconds:
 Minimum = 0ms, Maximum = 0ms, Average = 0ms

 C:\Documents and Settings\kevin>

### 3.6 How to test Telnet

elementi

- 1) Use the command "ifconfig eth0" to look up
  - eth0 Link encap:Ethernet HWaddr <u>3A:1F</u>:34:08:54:54 + BROADCAST MULTICAST MTU:1500 Metric:1+ RX packets:0 errors:0 dropped:0 overruns:0 frame:0+ TX packets:0 errors:0 dropped:0 overruns:0 carrier:0+ collisions:0 txqueuelen:1000 + RX bytes:0 (0.0 B) TX bytes:0 (0.0 B)+ Interrupt:25 Base address:0xc000+
- 2) Following step 1 we can see the mac address as "3A:1F:34:08:54:54", then open a browser on the PC and enter <u>https://192.168.2.1/</u> to look for the ip address "192.168.2.109". Now use the command of "ifconfig eth0 192.168.2.109" to configure the ip address and enter: root@at91sam:~\$ ifconfig eth0 192.168.2.109

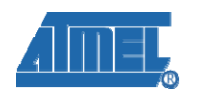

#### Then look for the result as shown below:

- root@at91sam: "\$ ifconfig Link encap:Ethernet HWaddr 3A:1F:34:08:54:54 ethO inet addr: 192.168.2.109 Bcast: 192.168.2.255 Mask: 255.255.255.0 UP BROADCAST RUNNING MULTICAST MTU:1500 Metric:1 RX packets:144 errors:9 dropped:0 overruns:0 frame:0 TX packets:12 errors:0 dropped:0 overruns:0 carrier:0 collisions:0 txqueuelen:1000 RX bytes:12207 (11.9 KiB) TX bytes:3323 (3.2 KiB) Interrupt:25 Base address:0xc000 10 Link encap:Local Loopback
  - inet addr:127.0.0.1 Mask:255.0.0.0 UP LOOPBACK RUNNING MTU:16436 Metric:1 RX packets:0 errors:0 dropped:0 overruns:0 frame:0 TX packets:0 errors:0 dropped:0 overruns:0 carrier:0 collisions:0 txqueuelen:0 RX bytes:0 (0.0 B) TX bytes:0 (0.0 B)

#### 3) Set the gateway

First, use the command to ping 192.168.2.1 to examine the connection of Internet, as follows:

root@at91sam:~\$ ping 192.168.2.1 PING 192.168.2.1 (192.168.2.1): 56 data bytes 64 bytes from 192.168.2.1: icmp\_seq=0 ttl=64 time=11.4 ms 64 bytes from 192.168.2.1: icmp\_seq=1 ttl=64 time=1.2 ms

- Secondly, use "route add default gw 192.168.2.1" to configure the gateway root@at91sam:~\$ route add default gw 192.168.2.1
- Use ping 202.112.17.137 to confirm root@at91sam: \$ ping 202.112.17.137 PING 202.112.17.137 (202.112.17.137): 56 data bytes 64 bytes from 202.112.17.137: icmp\_seq=0 ttl=51 time=318.5 ms 64 bytes from 202.112.17.137: icmp\_seq=1 ttl=51 time=333.1 ms

4) Now use the Telnet command "Telnet 202.112.17.137" to access the BBS

5) Configure the DNS to access the Internet (decided by the user environment)

- In the PC, use the command "ipconfig –all" to look up for the DNS:202.103.24.68
- Use "touch /etc/resolv.conf" to build the file root@at91sam:/\$ touch /etc/resolv.conf
- Use "echo nameserver 202.103.24.68 >> /etc/resolv.conf" root@at91sam:/\$ echo nameserver 202.103.24.68 >> /etc/resolv.conf
- $\geq$ Now try to ping <u>www.baidu.com</u> to test the Internet, if you get ping response then TESTED OK.

root@at91sam:/\$ ping www.baidu.com PING www.a.shifen.com (119.75.218.45): 56 data bytes 64 bytes from 119.75.218.45: icmp\_seq=0 ttl=53 time=162.6 ms 64 bytes from 119.75.218.45: icmp\_seq=2 ttl=53 time=196.1 ms 64 bytes from 119.75.218.45: icmp\_seq=4 ttl=53 time=352.1 ms 

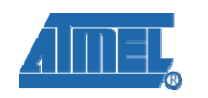

# 3.7 RTC usage

elementiu

1) Make sure the board has been installed with 3V button cell for the backup power.

2) When the system boot first time, the time will be set to the initial time. So we must set the correct time after first boot.

- Set time. (note: we must set the hwclock as well) root@at91sam:~\$ date -s 2011.07.18-17:36:00 ; hwclock -w
- Read time, read system time and hardware time root@at91sam:~\$ date root@at91sam:~\$ hwclock -r

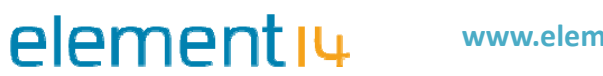

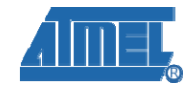

# 4. The list of software

| Туре                        | function                | Description                                                                                                    |
|-----------------------------|-------------------------|----------------------------------------------------------------------------------------------------|
| Bootloader                  | AT91Bootstrap           | Guide to Uboot                                                                                                    |
|                             | Uboot                   | Version: UBoot1.3.4<br>Main function:<br>1.Support NandFlash to erase ,read and<br>write<br>2. Support net to download Image<br>3.Support to set and keep environment |
|                             |                         | <ul> <li>variables</li> <li>4.Support the memory to appear ,compare and modify</li> <li>5. Support bootm and bootargs to set</li> </ul>                               |
| Kernel and device<br>driver | Kernel                  | Kernel version:Linux-2.6.30                                                                                                    |
|                             | System clock            | System frequency: 400MHz                                                                                                    |
|                             | Appearance drivers      | Support 4.3/7.0/10.2 inch LCD                                                                                                    |
|                             | Touchscreen             | Touchscreen driver                                                                                                    |
|                             | DM9161AEP               | DM9161 network driver                                                                                                    |
|                             | HSMMC                   | SD/MMC/SDIO driver                                                                                                    |
|                             | IIC                     | I2C driver                                                                                                    |
|                             | SPI                     | SPI driver                                                                                                    |
|                             | NANDFLASH               | Support 512 Bytes small Page、2K bytes<br>big Page, driver is compatible with<br>128Mbit~8Gbit capacity                                                                |
|                             | SERIAL                  | Serial driver                                                                                                    |
|                             | WAVEDEV                 | Audio driver, default driver is IIS (WM8731)                                                                                                    |
|                             | USB Host                | Support U disk driver                                                                                                    |
|                             | DMA                     | DMA driver                                                                                                    |
| File system                 | jffs2 file system       | Support jffs2 file system                                                                                                    |
| Cross compiler              | arm-none-linux-gnueabi- | cross toolchain                                                                                                    |
| Download tools of<br>PC     | terminal                | Serial debug terminal, download image tools of usb                                                                                                    |
|                             | SAM-BA1.13+USB          | SAM-BA through USB download<br>Bootloader and kernel into NandFlash<br>of board                                                                                       |

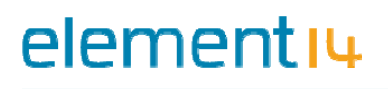

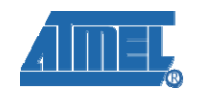

# **Appendix A: After-sales Service**

# **Customer Service**

Please contact Premier Farnell local sales and customer services staffs for the help. Website: <u>http://www.farnell.com/</u>

# **Technical Support**

Please contact Premier Farnell local technical support team for any technical issues through the telephone, live chat & mail, or post your questions on the below micro site, we will reply to you as soon as possible.

Centralized technical support mail box: knode tech@element14.com

Community: http://www.element14.com/community/community/knode/dev\_platforms\_kits

Please visit the below micro site to download the latest documents and resources code: <a href="http://www.element14.com/community/community/new\_technology/at91sam9g45-evk">http://www.element14.com/community/community/new\_technology/at91sam9g45-evk</a>

## Notes

This board was designed by element14's design partner- Embest, you can contact them to get the technical support as well.

Marketing Department: Tel: +86-755-25635656 / 25638952 Fax: +86-755-25616057 E-mail: <u>market@embedinfo.com</u>

Technical Support: Tel: +86-27-87290817 E-mail: <u>support.en@embedinfo.com</u> URL: <u>http://www.embedinfo.com/en/</u>

# **X-ON Electronics**

Authorized Distributor

# Click to view similar products for Embest manufacturer.

Other Similar products are found below :

1401148 AMG8832EK AT91SAM3USK AT91SAM9G45EVK CAM8000DMODULE CAM8200UMODULE COLINKEX DEVKIT8500DWITH43LCD DEVKIT8500DWITHOUTLCD DEVKIT8600WITH43LCD EMBEDDEDPI EVKPH8700 EVKPH8800 IOTRAILS MARSBOARDWITH97LCD MBCSAM9G25 MBSSAM9X25 MBSSAM9X35 MINI6245PROCESSORCARD SBC8018WITH43LCD SBC8118WITH43LCD SBC8118WITHOUTLCD SBC8140WITH43LCD SBC8530WITH43LCD SBC8600BWITH7LCD